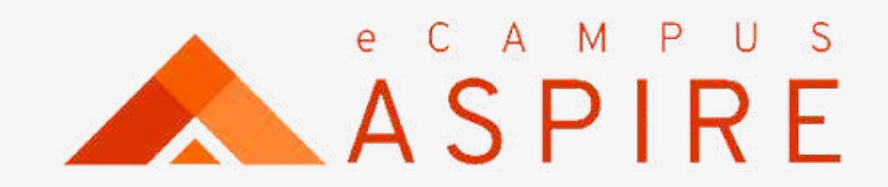

• • • •

# Part-Time Application USER MANUAL

Welcome to eCampus Aspire. Carryout your application with ease.

Click on Create account, if you are a first time user; otherwise enter your login details to proceed.

Enter Name, email address and password to create account. A confirmation code will be forwarded to your mail.

| Sign in                    |              |
|----------------------------|--------------|
| Email or Username          |              |
| Username or email          |              |
|                            |              |
|                            | Continue     |
| Don't have an account? Cre | eate account |
|                            |              |
| Create an account          |              |
| Create an account          |              |
| First Name                 | Last Name    |
|                            |              |
| Email Address              |              |
|                            |              |
| Password                   |              |
|                            |              |
|                            | Submit       |
|                            |              |

### Signup Process

### Welcome to eCampus application portal

e-Campus is a robust campus management solution with everything needed to completely automate a tertiary institution. It is currently the most robust campus educational institution management solution in Nigeria.

Back to Homepage 🕞

### Welcome to eCampus application portal

e-Campus is a robust campus management solution with everything needed to completely automate a tertiary institution. It is currently the most robust campus educational institution management solution in Nigeria.

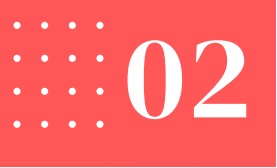

Enter your confirmation code from your mail and click on Create Account.

### Verify Account

Enter the PIN sent to your email to verify your account

Create account

Didn't receive pin Resend

Acknowledgement of successful Signup.

### eCampus Portal

Account Created Succesfully

Login

Enter your email address and click on "Continue". Then enter 8 your password and click on login.

### Sign in

Email or Username

Username or email

Don't have an account? Create account

### Signup/ Login

Continue

Your Application Dashboard - List of all current applications are listed. You will be prompted to enter your phone number for first time users.

|                 |                   |                                                                     | MV                                                                               | Monday, Victor 👻 🗘                                                                                                    |
|-----------------|-------------------|---------------------------------------------------------------------|----------------------------------------------------------------------------------|----------------------------------------------------------------------------------------------------|
|                 |                   |                                                                     | C                                                                                | heck Admission Status                                                                                                    |
|                 |                   |                                                                     |                                                                                  |                                                                                                    |
| Phone Number    |                   |                                                                     |                                                                                  | See oli                                                                                                    |
| Enter Phone Nun | nber              | Ū                                                                   | 0                                                                                | O                                                                                                    |
|                 | Proceed           | FOR                                                                 | APPLICATION FOR FULL-TIME N<br>2022/20                                           | D PROGRAMME FOR                                                                                                    |
| ÷               | Start Application | ÷                                                                   | Start Application                                                                | ÷                                                                                                    |
|                 | Phone Number      | Phone Number<br>Enter Phone Number<br>Deceution - Sist Uctober 2022 | Phone Number<br>Enter Phone Number<br>Consection<br>Deceding - sist Uctoper 2022 | Phone Number  Phone Number  Inter Phone Number  Inter Phone Numbe |

### Update Phone NUmber

Update your phone number and click on Proceed.

9 Search for application or choose your preferred application and click on Start Application.

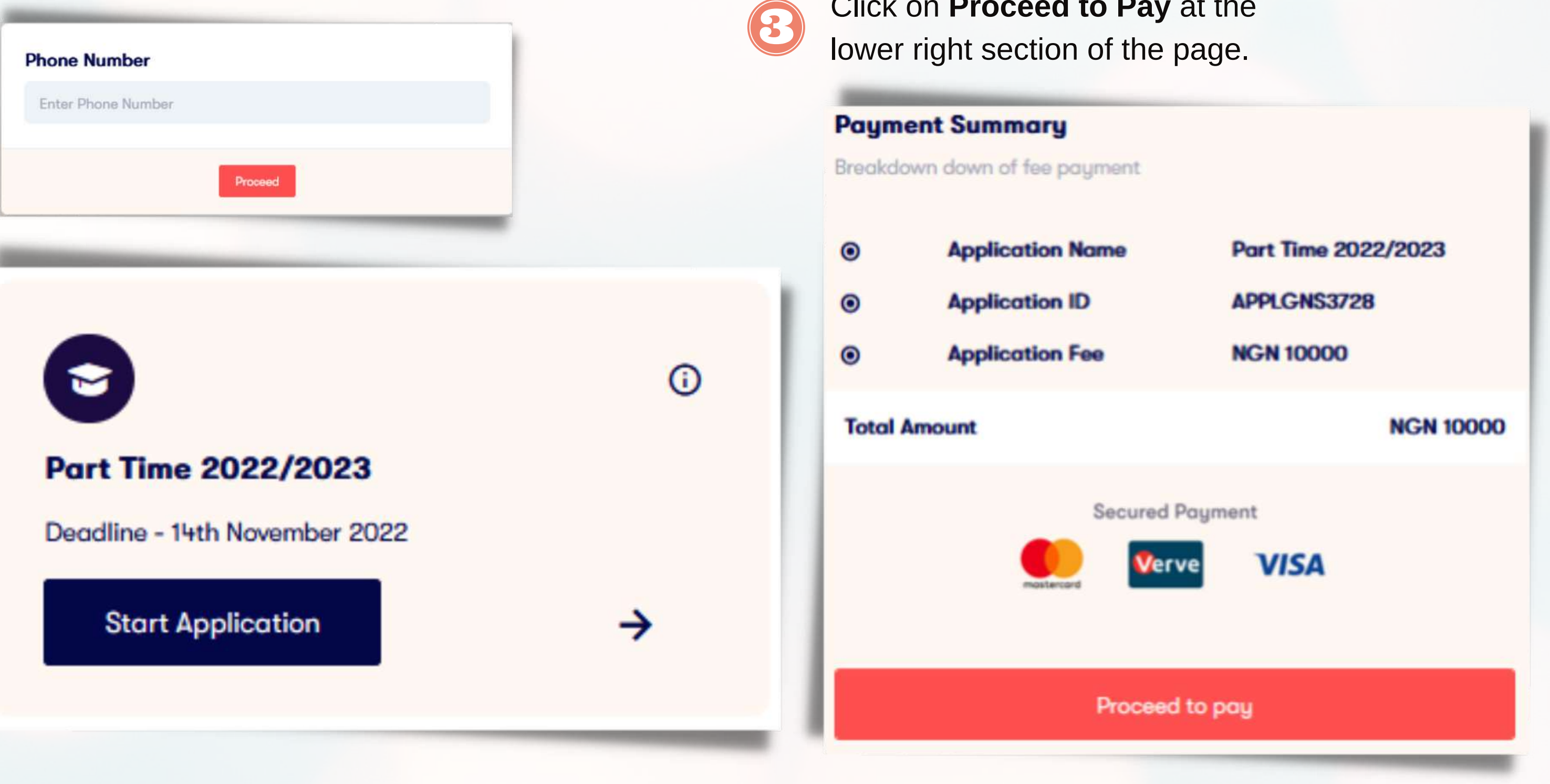

## Click on Proceed to Pay at the

### Fresh Applicants

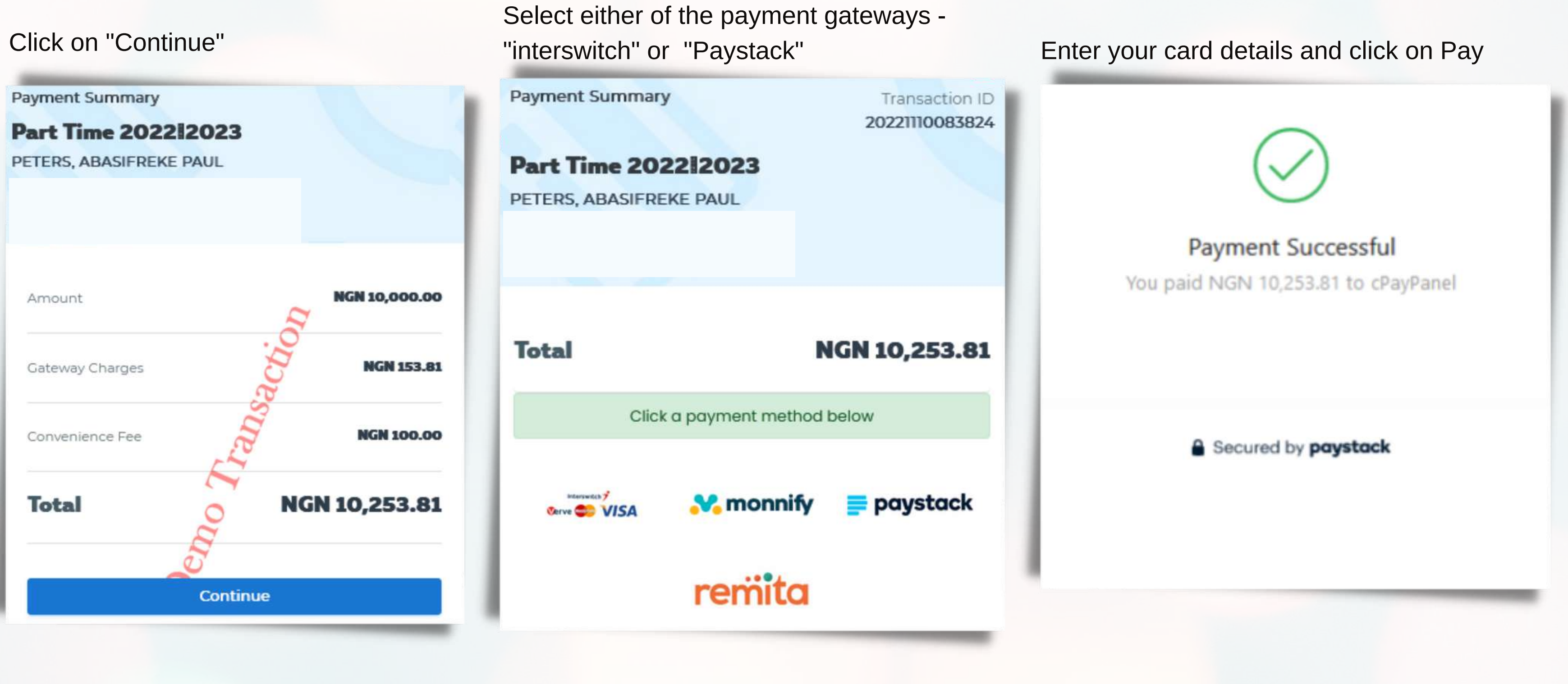

Fresh Applicants

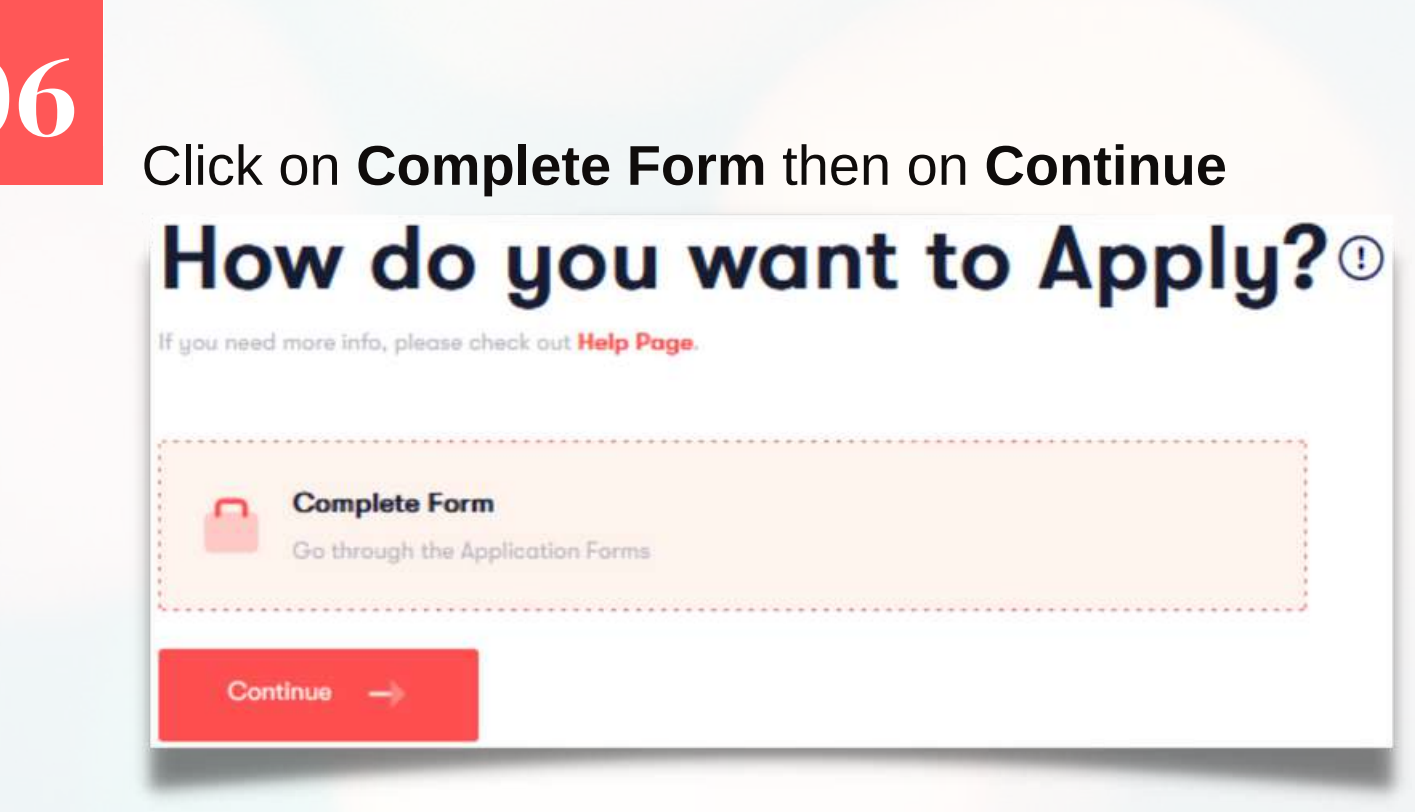

Select your Programme name from the drop-down and click on Next to Continue.

### Programme Name

. . . .

PART TIME UNDER GRADUATE BUSINESS EDUCATION., EDUCATION

Choose Option

PART TIME UNDER GRADUATE BUSINESS EDUCATION.. EDUCATION

PART TIME UNDER GRADUATE EDUCATIONAL MANAGEMENT., EDUCATION

PART TIME UNDER GRADUATE ENGLISH AND LITERATURE IN ENGLISH HUMANITIES

PART TIME UNDER GRADUATE FRENCH HUMANITIES

### Fresh Applicants

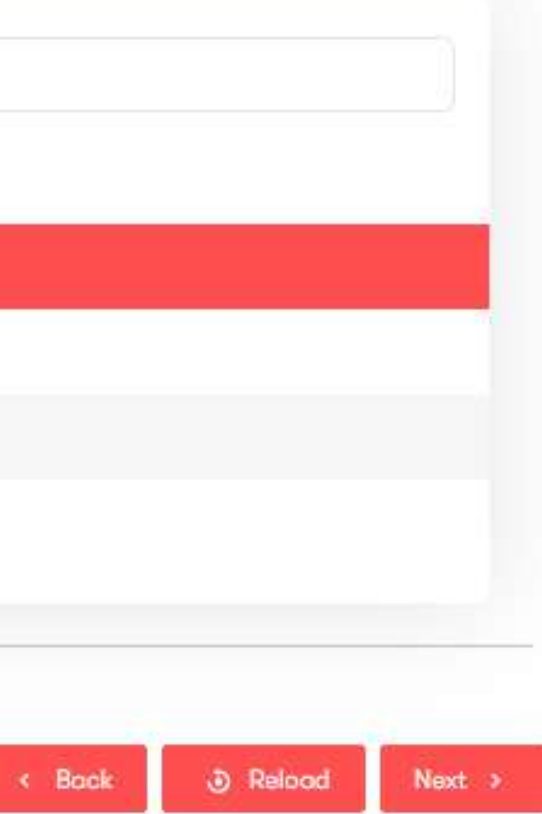

# 07

### Fill in your personal data and click on Next.

| Passport Photo |                 |   |                         |             |                |
|----------------|-----------------|---|-------------------------|-------------|----------------|
| First Name *   | Last Nome*      |   |                         | Other Names |                |
| Sotonye        | Nwile           |   |                         | Nornubari   |                |
| Sex *          | Date of Birth * |   | Place of Birth          |             | Marital Status |
| F              | 08 / 23 / 1998  | ٥ | Baghayagbe              |             | Single         |
| Religion       |                 |   | Highest Qualification   |             |                |
| Christianity   |                 |   | Higher National Diploma |             |                |
| Phone Number * |                 |   | Email Address *         |             |                |
|                |                 |   |                         |             |                |

### Fill in your O'level Result and Click on Next. Note: Use the cross(+) button at the top right corner to add more options.

| O'level Result                         |                  |      |                                                  |
|----------------------------------------|------------------|------|--------------------------------------------------|
| Exom Name                              |                  | Year |                                                  |
| NATIONAL TECHNICAL CERTIFICATE(NABTEC) |                  | 1997 |                                                  |
| Registered Name                        | Registration No. |      | Center                                           |
| Sotonye Nornubari Nwile                | 948932974BA      |      | St. Thomas Techical College, Bari, Rivers State. |
| Subject                                | Grade            |      | Remark                                           |
| English Longuoge                       | 82               |      | VERY GOOD                                        |
| Mathematics                            | At               |      | EXCELLENT                                        |

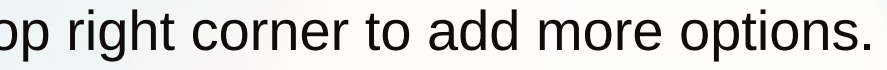

00

### For Fresh Applicants

### Add your work experience. If applicable and click on **Next** to submit.

|                                                                               |                                                                               |                                                                                                    |                                       |                                                                   | 00             |                                                          |        |
|-------------------------------------------------------------------------------|-------------------------------------------------------------------------------|----------------------------------------------------------------------------------------------------|---------------------------------------|-------------------------------------------------------------------|----------------|----------------------------------------------------------|--------|
| Company Name                                                                  |                                                                               | Company Address                                                                                                    |                                       |                                                                   |                |                                                          |        |
| Cinfores                                                                      |                                                                               | Prod Okujuagu street, of                                                                                                    | ff Peter Odili Road. Po               | ort Harcourt                                                      |                |                                                          |        |
| Position/Role                                                                 | Start Date                                                                    |                                                                                                    | End Date                              |                                                                   |                |                                                          |        |
| Developer                                                                     | 10/24/2019                                                                    | 0                                                                                                    | mm / dd / yyyy                        |                                                                   |                |                                                          |        |
| cknowledgement of suc<br>ubmission.                                           | cessful Click of                                                              | on <b>View Applic</b>                                                                                                    | cation Sur                            | < Bock <a>Teloo</a> mmary. View a                                 | and Print you  | r application Summary.                                   |        |
|                                                                               |                                                                               | Name                                                                                                    |                                       |                                                                   |                |                                                          |        |
|                                                                               |                                                                               | Name<br>James B<br>Entry Number<br>2022/0000021                                                                                           | Barida                                |                                                                   |                |                                                          | e Boch |
| Succes                                                                        | S Study M                                                                     | Name<br>James E<br>Entry Number<br>2022/0000021                                                                                           | Barida                                | Programme Type                                                    |                | College/Faculty                                          | e Bock |
| Succes<br>Your application has been successful                                | S<br>Study M<br>Port Tim<br>BUSINES                                           | Name<br>James E<br>Latry Number<br>2022/0000021<br>nme Details                                                                            | Barida                                | Programme Type<br>Under Graduate<br>Degree<br>BACHELOR OF SCIENCE |                | College/Foculty<br>EDUCATION                             | E Bool |
| Succes<br>Your application has been successful<br>Back to dashboard           | Program<br>Study M<br>Part Tim<br>BUSINES<br>Persona                          | Name<br>James B<br>Latry Number<br>2022/0000021<br>Ame Details<br>Ame Details<br>Ame Details<br>Ame Details<br>Ame Details<br>Ame Details | Barida                                | Programme Type<br>Under Graduate<br>Degree<br>BACHELOR OF SCIENCE |                | College/Faculty<br>EDUCATION                             | E Bock |
| Succes<br>Succes<br>Vour application has been successful<br>Back to dashboard | Program<br>SS<br>Ully submitted<br>Part Tim<br>BUSINES<br>Persona<br>Sex<br>M | Name<br>James E<br>Latry Number<br>2022/0000021<br>ame Details<br>and bata                                                                | Barida<br>Date of Birth<br>1993-10-14 | Programme Type<br>Under Graduate<br>Degree<br>BACHELOR OF SCIENCE | Place of Birth | College/Facuity<br>EDUCATION<br>Marital Status<br>Single | E Boc  |

### For Fresh Applicants